## PASSO A PASSO PARA ENTREGA DE DOCUMENTOS PENDENTES PELO PORTAL DO ESTUDANTE - TOTVS

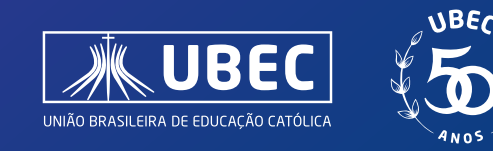

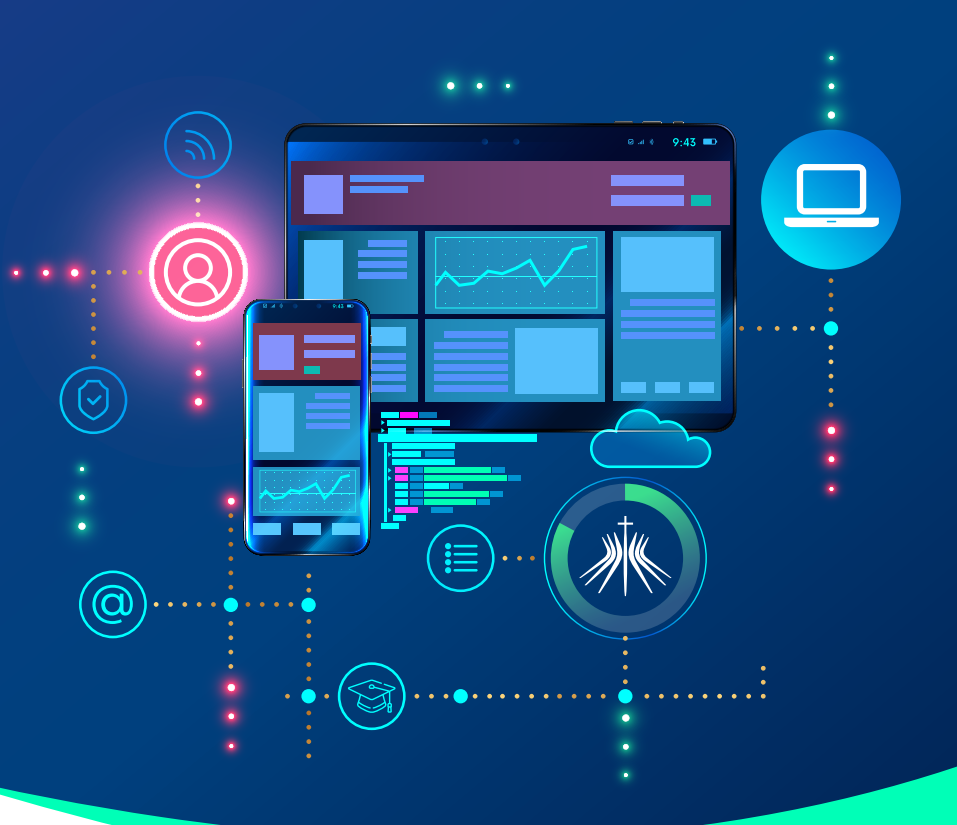

• Após acessar o Portal do Estudante e realizar login, na parte superior direita de sua tela, clique em **Cadastro Acadêmico**, conforme figura abaixo:

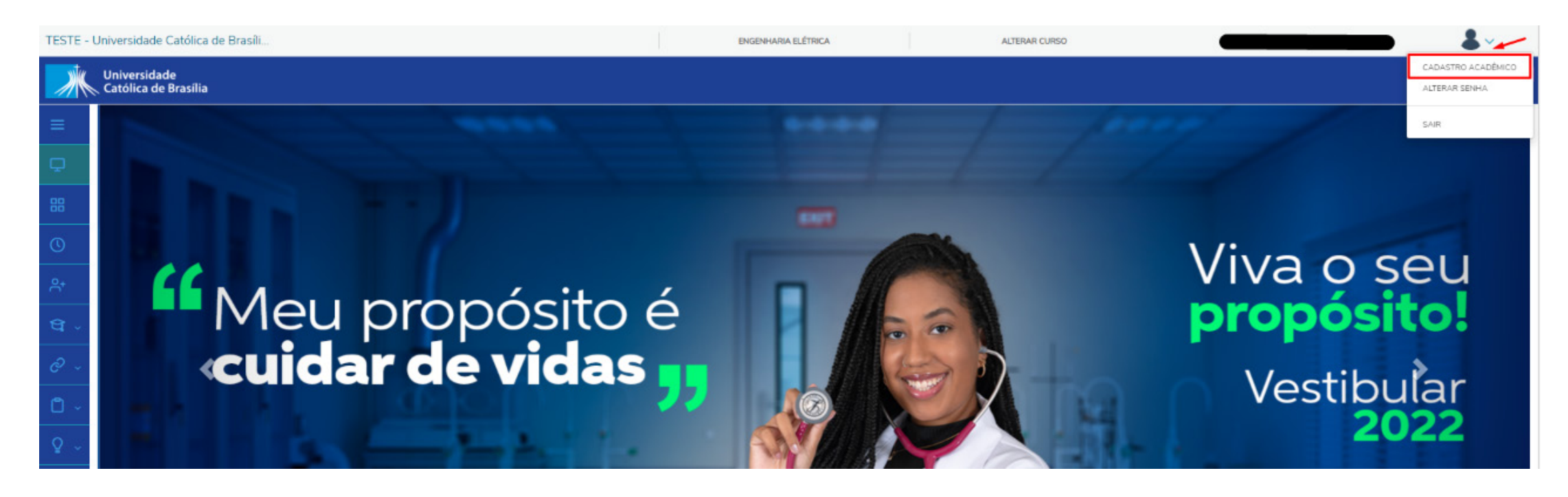

2. Em seguida, serão exibidas as informações do cadastro acadêmico do estudante.
Clique em "Documentos", conforme indicado na figura abaixo:

| TESTE - U  | Universidade Católica de Brasíli     | ENGENHARIA ELÉTRICA  | ALTERAR CURSO       | <b></b> |
|------------|--------------------------------------|----------------------|---------------------|---------|
|            | Universidade<br>Católica de Brasília |                      |                     | ବ୍ର୍ 🗚  |
|            |                                      |                      |                     | Ativo   |
| Ф.         |                                      |                      |                     |         |
|            | Registro acadêmico                   |                      |                     |         |
| 0          |                                      |                      |                     |         |
| <u></u> 유+ | Habilitação<br>BACHARELADO           |                      |                     |         |
| ধ -        | Turno<br>Matutino                    |                      |                     |         |
| C ~        | Turno                                |                      |                     |         |
|            | Dados pessoais Documentos            |                      |                     |         |
| ₽ ~<br>≂   | Identificação                        |                      |                     |         |
| <b>(</b>   | Data de nascimento:                  | Naturalidade: BRASÍL | IA                  |         |
| 8          | Filiação                             |                      |                     |         |
| A          | Nome                                 |                      | Tipo de relacioname | nto     |
| **         |                                      |                      | MÃE                 |         |
|            |                                      |                      | PAI                 |         |
|            | Contato                              |                      |                     |         |
|            | E-mail Telefone residen              | cial                 | Telefone celular    |         |

**3.** Serão exibidos os documentos que estão associados ao registro do estudante, de acordo com o status que cada um possui, podendo ser: **não entregue, entregue em validação, recusado e validado**, sendo:

Não entregue: documento pendente de entrega pelo estudante.

Fregue em validação: documento entregue pelo estudante, aguardando validação da Secretaria Acadêmica.

Recusado: documento recusado por estar inválido e/ou não corresponder ao solicitado.

4 Validado: documento validado pela equipe da secretaria acadêmica.

Na figura abaixo, será possível visualizar a situação do documento, de acordo com a coluna de "**Situação**" e realizar o anexo, utilizando o ícone do "**clipe**", conforme destacado.

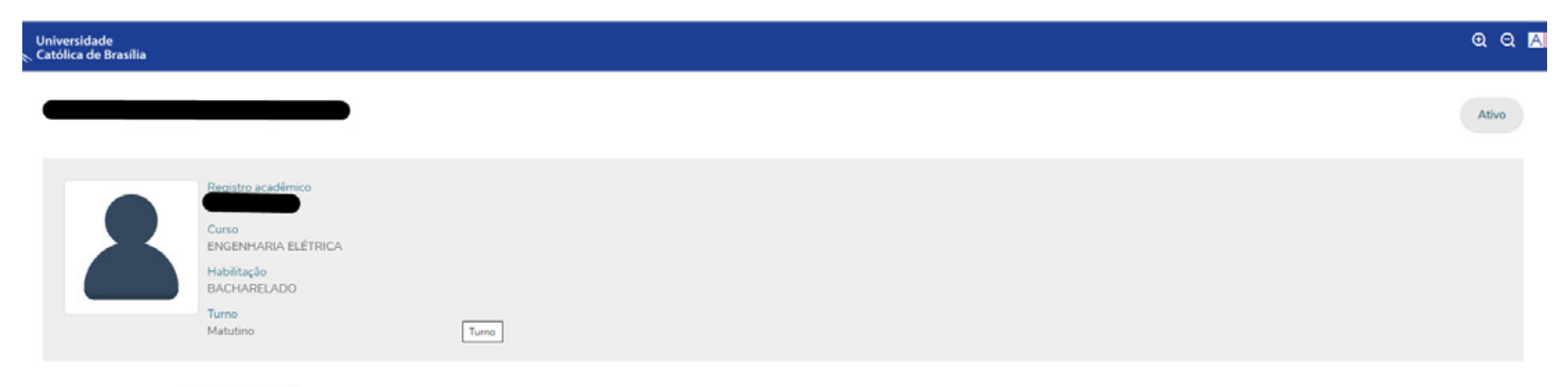

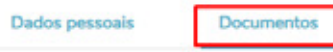

Documentos: 2022/2 ~

🛶 🚯 Não entregue 👩 Entregue em validação 🚯 Recusado 🚯 Validado

|   | Situação | Descrição                         | Envio | Obrigatório? | Qtd prevista   entregue | Data de entrega | Prazo de entrega | Motivo de rejeição |
|---|----------|-----------------------------------|-------|--------------|-------------------------|-----------------|------------------|--------------------|
| • | 0        | CARTEIRA DE IDENTIDADE            |       | Sim          | 1 1                     | 19/02/2020      |                  |                    |
| • | 0        | CPE                               |       | Sim          | 1   1                   | 28/02/2020      |                  |                    |
|   | 0        | COMPROVANTE DE RESIDÊNCIA         |       | Sim          | 1 1                     | 03/11/2022      |                  |                    |
| • | 0        | HISTÓRICO DO ENSINO MÉDIO         |       | Sim          | 1   1                   | 19/02/2020      |                  |                    |
|   | •        | TITULO DE ELEITOR                 | 0-    | Sim          | 1 0                     |                 |                  |                    |
| • | 0        | COMPROVANTE DE QUITAÇÃO ELEITORAL | Ø     | Sim          | 1 0                     |                 |                  |                    |
| • | Θ        | DOCUMENTO MILITAR                 | Ø     | Sim          | 1 0                     |                 |                  |                    |

**4.** Ao clicar no ícone do "**clipe**", será exibida a tela abaixo – em que o estudante deverá selecionar o arquivo desejado e em seguida, clicar em "**adicionar**".

| Adicionar arquivo (TITULO DE ELEITOR) | ×                                       |
|---------------------------------------|-----------------------------------------|
| Adicionar arquivo *                   | Adicionar arquivo<br>Cancelar Adicionar |

5. Após adicionado o documento, veja que o status é alterado para "**entregue em validação**", conforme figura abaixo e a informação "**data de entrega**" é preenchida, de acordo com a data atual.

Caso tenha mais de um documento a ser encaminhado, repita o processo de anexar o arquivo.

| niversidade<br>Itólica de Brasilia |                                                                                                    |       |              |                            |                 |                  | e                  |
|------------------------------------|----------------------------------------------------------------------------------------------------|-------|--------------|----------------------------|-----------------|------------------|--------------------|
|                                    |                                                                                                    |       |              |                            |                 |                  |                    |
| 8                                  | Registro acadêmico<br>Curso<br>ENGENHARIA ELÉTRICA<br>Habilitação<br>BACHARELADO<br>Turno<br>Matutino |       |              |                            |                 |                  |                    |
| Dados pessoais                     | Documentos                                                                                            |       |              |                            |                 |                  |                    |
| Docume<br>Não entregue             | entos: 2022/2 v<br>e Entregue em validação e Recusado e Validado                                      | Emán  | Obrigatiónia | Otel presidente Landreague | Data da salvana | Braza de entrena | Matius do ministro |
| , (                                | CARTEIRA DE IDENTIDADE                                                                                | LINIO | Sim          | 1 1                        | 19/02/2020      | Prazo de entrega | Houvo de rejeição  |
|                                    | CPF                                                                                                   |       | Sim          | 1 1                        | 28/02/2020      |                  |                    |

| • | 0 | COMPROVANTE DE RESIDÊNCIA         |   | Sim | 1 1   | 03/11/2022 |  |
|---|---|-----------------------------------|---|-----|-------|------------|--|
| • | 0 | HISTÓRICO DO ENSINO MÉDIO         |   | Sim | 1   1 | 19/02/2020 |  |
| • | 0 | TITULO DE ELEITOR                 | Ø | Sim | 1 0   |            |  |
|   | 0 | COMPROVANTE DE QUITAÇÃO ELEITORAL | Ø | Sim | 1 0   |            |  |
|   | 0 | DOCUMENTO MILITAR                 | Ø | Sim | 1   0 |            |  |

**6.** Após adicionar os documentos pendentes, **aguarde e acompanhe** a validação da Secretaria Acadêmica. Caso o documento não esteja de acordo com o solicitado, será "**recusado**", sendo indicado o motivo da recusa e você deverá anexar um novo documento.

## Em caso de dúvidas, entre em contato com o setor de atendimento de sua Instituição.